## **LIBRARIES & COLLECTIONS**

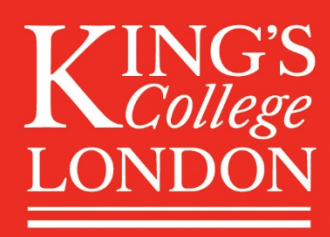

# Foyle Special Collections Library: hints for searching the catalogue

There are several ways to search the Library catalogue <u>http://library.kcl.ac.uk/</u> for items held in the Foyle Special Collections Library. This handout provides examples of some search techniques. For additional and more general tips on searching, click the FAQ button in the top menu.

#### How to limit your search to items held in the Foyle Special Collections Library: Example 1

- Choose the 'Advanced search' option or 'Multi-field search' option
- Enter your search term(s)
- Limit your search to Foyle Special Collections Library items by choosing 'Foyle Special Collections Lib.' in the Library box under 'Limit search to' at the foot of the screen.

|   | <b>K</b> ING'S                         |                          |                                               | LIBRARY SERVICES                                                                                                    |
|---|----------------------------------------|--------------------------|-----------------------------------------------|----------------------------------------------------------------------------------------------------|
|   | LONDON                                 |                          |                                               | LIBRARY CATALOGUE                                                                                                    |
|   | LOG IN DATABASES EJOURNALS             | PASSWORDS MY E-SHELF FAQ | GO BACK                                       |                                                                                                    |
|   | Current search base: Library catalogue |                          |                                               |                                                                                                    |
|   | BASIC SEARCH                           | Advanced Search (        | Library catalogue)                            | 1                                                                                                    |
|   | ADVANCED SEARCH                        | Subject Natural histo    | ry                                            |                                                                                                    |
| r | MULTI-FIELD SEARCH                     | Author                   |                                               |                                                                                                    |
|   | BROWSE CATALOGUE                       | Title phrase             | first word of the title. Omit initial article | e a "the" atc                                                                                                    |
|   | RESULTS LIST                           | Title words              |                                               | e.g. the etc.                                                                                                    |
|   | SUBSETS                                | Year                     |                                               |                                                                                                    |
|   | PREVIOUS SEARCHES                      | Publisher                |                                               |                                                                                                    |
|   | nenemal3                               | Words adjacent? O No O Y | es                                            |                                                                                                    |
|   |                                        | Subset Library cata      | logue 🗸                                       |                                                                                                    |
|   |                                        | Submit Cancel            |                                               |                                                                                                    |
|   |                                        | Limit search to:         |                                               |                                                                                                    |
|   |                                        | Language: all            | ✓ Year:                                       | yyyy (Use ? for truncation)                                                                                                    |
|   |                                        | Format: all              | Library:                                      | all<br>Maughan Library, Chancery Lane<br>Foyle Special Collections Lib.                                                                                                    |
|   |                                        | KING'S MOBILE APP        | HELP AND GUIDANCE                             | Franklin-Wilkins Library<br>Guy's-New Hunts House Library<br>Inst. of Psychiatry Library<br>St. Thomas' House Library<br>Weston Education Centre Library<br>Liddell Hart Library |

How to limit your search to items held in the Foyle Special Collections Library: Example 2

• Choose the 'Subsets' search option

• Select 'Special Collections catalogue' to limit search to material in Special Collections only

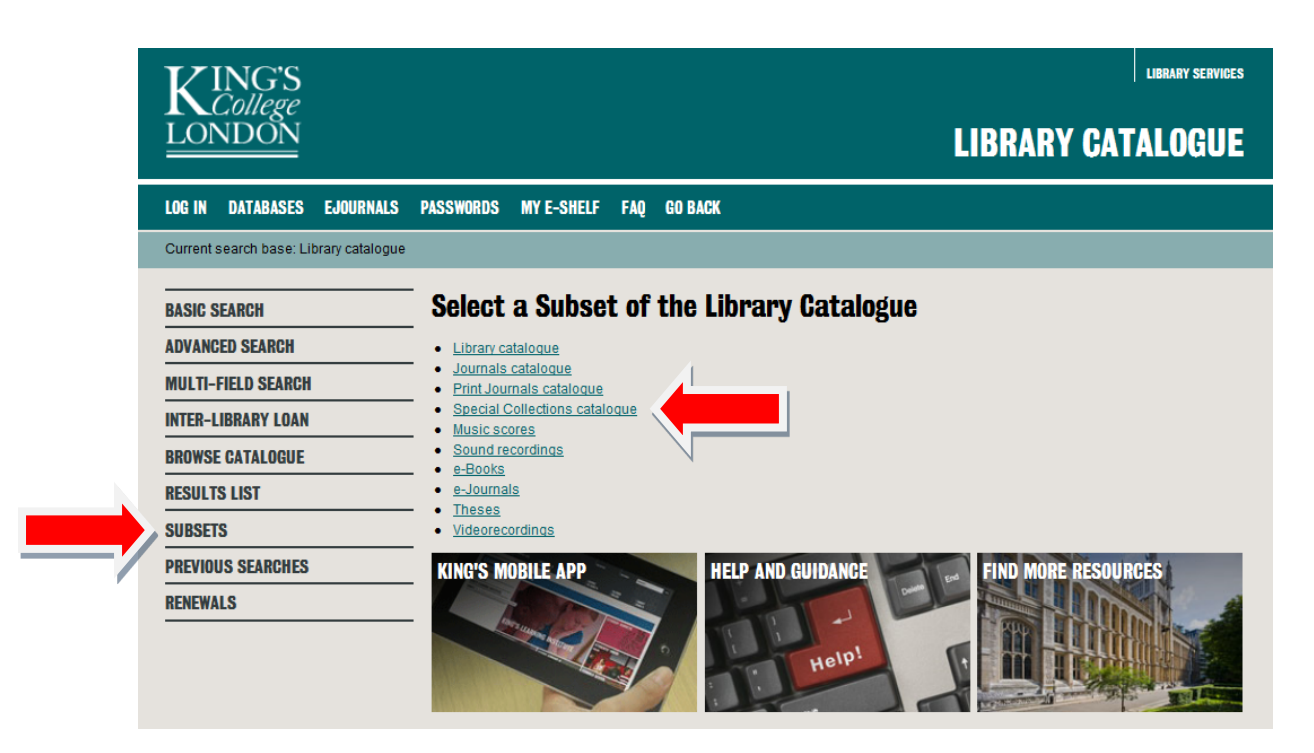

#### How to limit a search to a particular collection and/or date range

- Choose the 'Basic search' option, run a search in the usual way
- This will pick up everything, including e-books
- Scroll to the bottom of page and click on the 'Limit' option

|   | 20                               | Competition Al<br>SEC [electroni<br>Natural Hegen<br>resource] King<br>off campus act | mong the Exchanges befo<br>c resource]: Was the NYSB<br>non? / Eugene N felectron<br>'s username and passwo<br>cess. | re the<br>E a<br>ic<br>rd for | 2013                      | <u>Link to resou</u>                   | <u>rce</u> |  |  |  |
|---|----------------------------------|---------------------------------------------------------------------------------------|----------------------------------------------------------------------------------------------------|-------------------------------|---------------------------|----------------------------------------|------------|--|--|--|
| ( | Previous  Actions on complete pr |                                                                                       |                                                                                                    |                               | s on ticked re            | cords                                  |            |  |  |  |
|   | Select<br>Limi                   | Select all<br>Limit                                                                   |                                                                                                    |                               | isplay all<br>Add to my e | lay all Save/email<br>Id to my e-Shelf |            |  |  |  |
|   | You can rev                      | ise your search:                                                                      | WRD = ( Natural histor                                                                                               | y)                            |                           |                                        |            |  |  |  |
|   | Go                               |                                                                                       | Library catalogue                                                                                                    | <u>~</u>                      |                           |                                        |            |  |  |  |

• On the next screen you can choose to limit the results of your search to items in a particular library or even to items in a particular named special collection (e.g. FCO Historical Collection)

| LOG IN DATABASES EJOURNALS                                                                     | PASSWORDS MY E-SHELF FAQ GO BACK                                                                                                    |
|------------------------------------------------------------------------------------------------|----------------------------------------------------------------------------------------------------|
| Current search base: Library catalogue                                                         |                                                                                                    |
| BASIC SEARCH<br>Advanced Search<br>Multi-Field Search                                          | Create a subset from your previous list of catalogue records.<br>Click on one of the following to define your own limit options                                                                                                    |
| INTER-LIBRARY LOAN<br>BROWSE CATALOG<br>RESULTS LIST<br>SUBSETS<br>PREVIOUS SEARCI<br>RENEWALS | Limit by library-campus<br>Limit by library-campus<br>Limit by special Collections<br>Range on data<br>• Text<br>• Year<br>• Created after date<br>• New materials added this<br>KING'S MOBILE APP<br>FOR SMOBILE APP<br>FOR SMOBILE A |

• Or you can click on 'year' to set a date range (e.g. 1701-1800)

| BASIC SEARCH       | Filter records by Year - Keywords                                                                          | Iter records by Year - Keywords= Natural history- and selection by date-range |  |  |  |  |  |  |  |
|--------------------|----------------------------------------------------------------------------------------------------|-------------------------------------------------------------------------------|--|--|--|--|--|--|--|
| ADVANCED SEARCH    | Example: 1992 to 1995 will include all records in the list<br>published from 1992 through the end of 1995. |                                                                               |  |  |  |  |  |  |  |
| MULTI-FIELD SEARCH | Items Published from:                                                                                      | 1701                                                                          |  |  |  |  |  |  |  |
| INTER-LIBRARY LOAN | Until                                                                                                    | 4000                                                                          |  |  |  |  |  |  |  |
| BROWSE CATALOGUE   | Unit.                                                                                                    | [1800                                                                         |  |  |  |  |  |  |  |
| RESULTS LIST       | Go Clear                                                                                                   |                                                                               |  |  |  |  |  |  |  |
| SUBSETS            |                                                                                                    |                                                                               |  |  |  |  |  |  |  |
| PREVIOUS SEARCHES  | KING'S MOBILE APP                                                                                          |                                                                               |  |  |  |  |  |  |  |
| RENEWALS           |                                                                                                    |                                                                               |  |  |  |  |  |  |  |

### How to sort records chronologically

- Choose the 'Basic search' option and run a search in the usual way
- This will pick up everything, including e-books
- Search results are initially displayed by year of publication (most recent listed first)

| <b>KING'S</b>                          |          |        |                                                                                                    |                                                                                                    |              | LIBRARY SERVICES |
|----------------------------------------|----------|--------|----------------------------------------------------------------------------------------------------|----------------------------------------------------------------------------------------------------|--------------|------------------|
| LONDON                                 |          |        |                                                                                                    |                                                                                                    | LIBRARY CA   | TALOGUE          |
| LOG IN DATABASES EJOURNALS             | PASS     | WORD   | IS MY E-SHELF FAQ GO BACK                                                                                                    |                                                                                                    |              |                  |
| Current search base: Library catalogue |          |        |                                                                                                    |                                                                                                    |              |                  |
| BASIC SEARCH                           | Click u  | Inder  | lined column headers to sort by Full record or Year                                                                                                    | LIBRARY SERVICES  LIBRARY CATALOGUE  Cord or Year  Go  Year  Year  Cover Image  ST  Kings  resource  ST  Kings  resource  ST  Kings  resource  Cover Image  ST  Kings  Cover Image  ST  Kings  Cover Image  Cover Image  Cover Ima |              |                  |
| ADVANCED SEARCH                        | Reco     | ords 1 | - 20 of 2702 Jump to #                                                                                                    | Go                                                                                                    | Previous 🗢   | Options          |
| MULTI-FIELD SEARCH                     |          |        |                                                                                                    |                                                                                                    |              |                  |
| INTER-LIBRARY LOAN                     | no.      |        | Full Record                                                                                                    | <u>Year</u>                                                                                                    |              | Cover Image      |
| BROWSE CATALOGUE                       | 1        |        | Cladistics :[electronic resource]                                                                                                    |                                                                                                    | SFN© King's  |                  |
| RESULTS LIST                           | 2        |        | Curator :[electronic resource]                                                                                                    |                                                                                                    |              |                  |
| SUBSETS                                |          |        |                                                                                                    |                                                                                                    | SFX SKing's  |                  |
| PREVIOUS SEARCHES                      | 3        |        | Fieldiana. Anthropology :[electronic resource]                                                                                                    |                                                                                                    | SFX SKing's  |                  |
| RENEWALS                               | 4        |        | Systematics and biodiversity :[electronic resource]                                                                                                    |                                                                                                    | SFX O King's |                  |
|                                        | <u>5</u> |        | The analyst: a quarterly journal of science,<br>literature, natural history, and the fine arts :<br>[electronic resource]                                                                              |                                                                                                    | SFX SKing's  |                  |
|                                        | <u>6</u> |        | The Micropaleontologist :[electronic resource]                                                                                                    |                                                                                                    | SFX SKing's  |                  |
|                                        | Z        |        | Journal of natural history :[electronic resource]                                                                                                    |                                                                                                    | S S King's   |                  |
|                                        | <u>8</u> |        | Climatic Fluctuations and the Diffusion of<br>Agriculture [electronic resource] / Quamrul<br>Ashraf, Stelios Michalopoulos [electronic<br>resource] King's username and password off-<br>campus access | 2013                                                                                                    |              |                  |

• Click on the 'Year' button to list records in reverse order, with earliest date of publication listed first

| KING'S                            |              |                                                                                                    | LIBRARY SERVICES                      |  |  |  |  |  |  |
|-----------------------------------|--------------|----------------------------------------------------------------------------------------------------|---------------------------------------|--|--|--|--|--|--|
| LONDON                            |              |                                                                                                    | LIBRARY CATALOGUE                     |  |  |  |  |  |  |
| LOG IN DATABASES EJOUR            | NALS PASSWOR | RDS MY E-SHELF FAQ GO BACK                                                                                                    |                                       |  |  |  |  |  |  |
| Current search base: Library cata | logue        |                                                                                                    |                                       |  |  |  |  |  |  |
| BASIC SEARCH                      | Click unde   | Click underlined column headers to sort by Full record or Year                                                                                                    |                                       |  |  |  |  |  |  |
| ADVANCED SEARCH                   | Records      | 1 - 20 of 2702 Jump to # G                                                                                                    | o Previous 🔿 Options                  |  |  |  |  |  |  |
| MULTI-FIELD SEARCH                |              |                                                                                                    |                                       |  |  |  |  |  |  |
| INTER-LIBRARY LOAN                | no.          | Full Record                                                                                                    | Year Location Cover<br>Image          |  |  |  |  |  |  |
| BROWSE CATALOGUE                  | 1            | [The history of kyng Boccus, [and]                                                                                                    | 1537                                  |  |  |  |  |  |  |
| RESULTS LIST                      |              | Sydracke] [electronic resource] : [how he confoundyd<br>his lerned men, and in ye syght of them dronke                                                                                                    |                                       |  |  |  |  |  |  |
| SUBSETS                           |              | stronge venym in the name of the Trinite land dyd<br>hym no hurt [electronic resource] King's username<br>and password required for off-campus access                                                                                                | N N                                   |  |  |  |  |  |  |
| PREVIOUS SEARCHES                 | 2            | The history of kyng Boccus, (and)                                                                                                    | 1537                                  |  |  |  |  |  |  |
| RENEWALS                          |              | Sydracke [electronic resource]: how he confoundyd<br>his lemed men, and in ye syght of them dronke<br>stronge venym in the name of the Trinite [and] dyd<br>hym no hurt [electronic resource] King's username<br>and password for off campus access. | Link to resource                      |  |  |  |  |  |  |
|                                   | 3            | Rerum naturalium doctrina methodica [electronic<br>resource] : post secundam editionem denuò<br>copiosissimè adaucta. & in III [electronic resource]<br>King's username and password for off campus<br>access.                                       | 1538 Link to resource                 |  |  |  |  |  |  |
|                                   | 4            | Historiale description de l'Afrique, tierce partie du                                                                                                    | 1556 Foyle Special Collections( 1/ 0) |  |  |  |  |  |  |

#### How to search for works with a particular provenance

- Choose the 'Basic search' option
- Enter your search term(s)
- To search for works with a particular provenance, e.g. items formerly belonging to William Marsden (1754–1836), enter Marsden as a search term and select 'Former owners, provenance' from the 'Select search by' drop-down menu
- The search below finds 1356 matching records for items from the Marsden Collection.

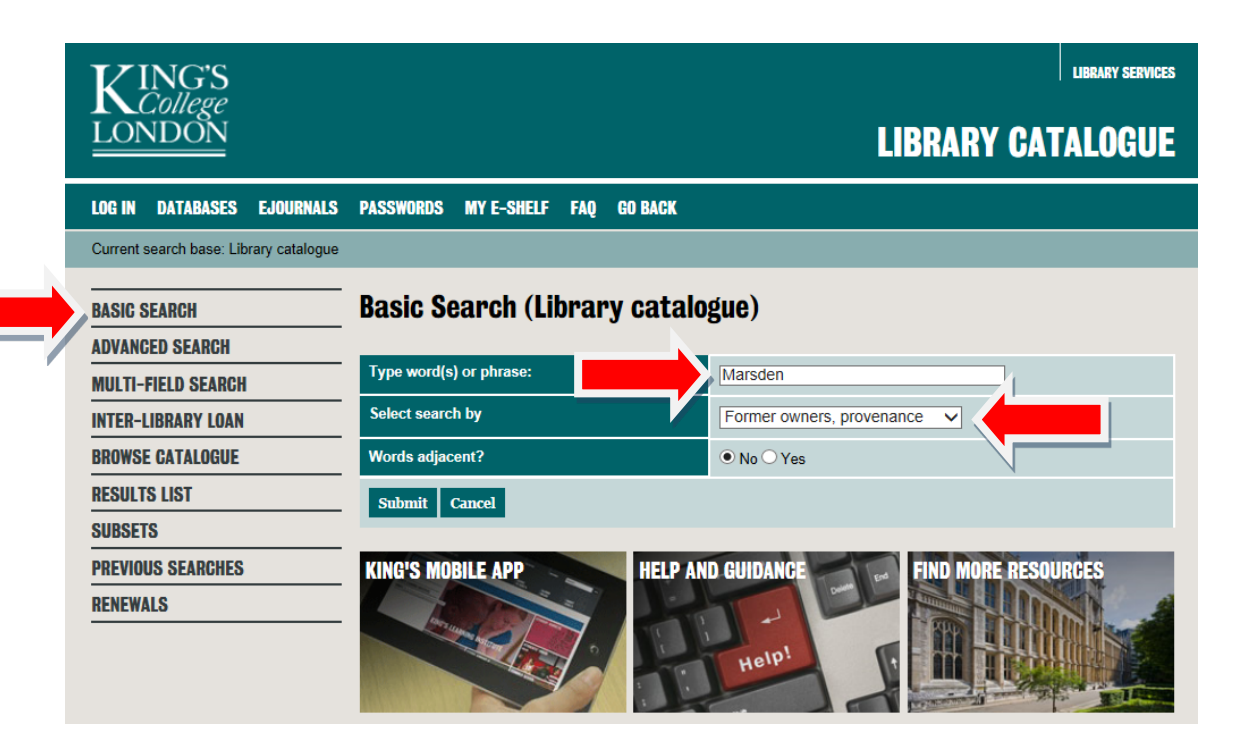

• A similar search can be performed to find, for example, pre-1850 works by a particular printer:

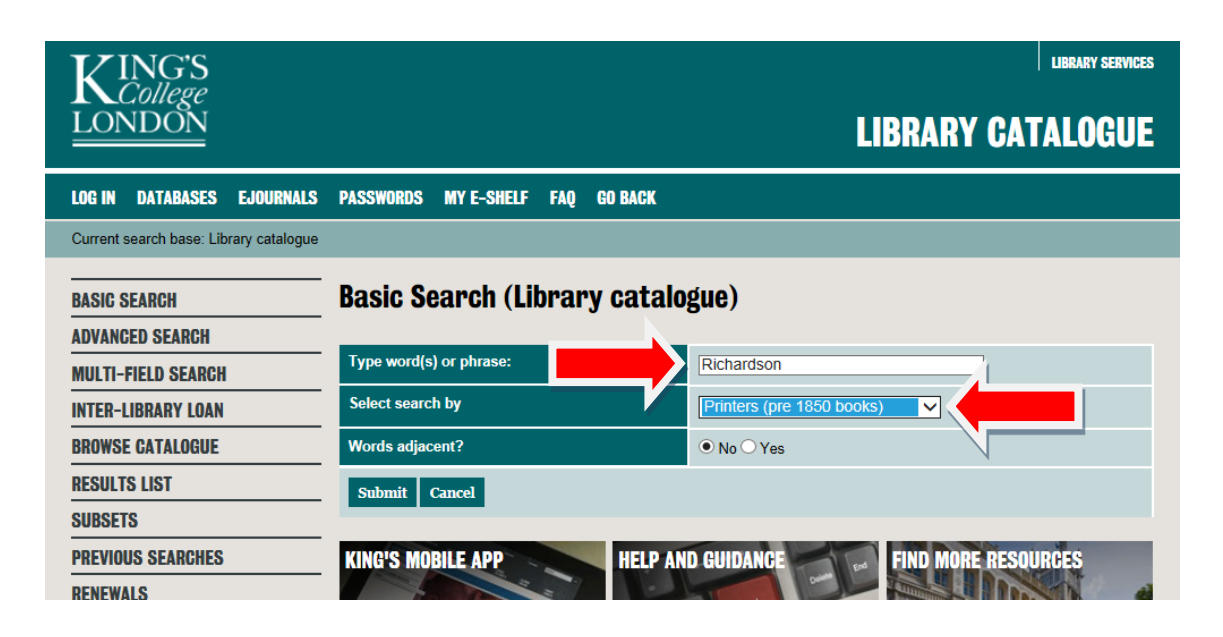

#### How to search for items with a particular type of binding

- Choose the 'Basic search' option
- Enter your search term(s), e.g. 'vellum'
- Choose 'Bindings' from the 'Select search by' drop-down menu

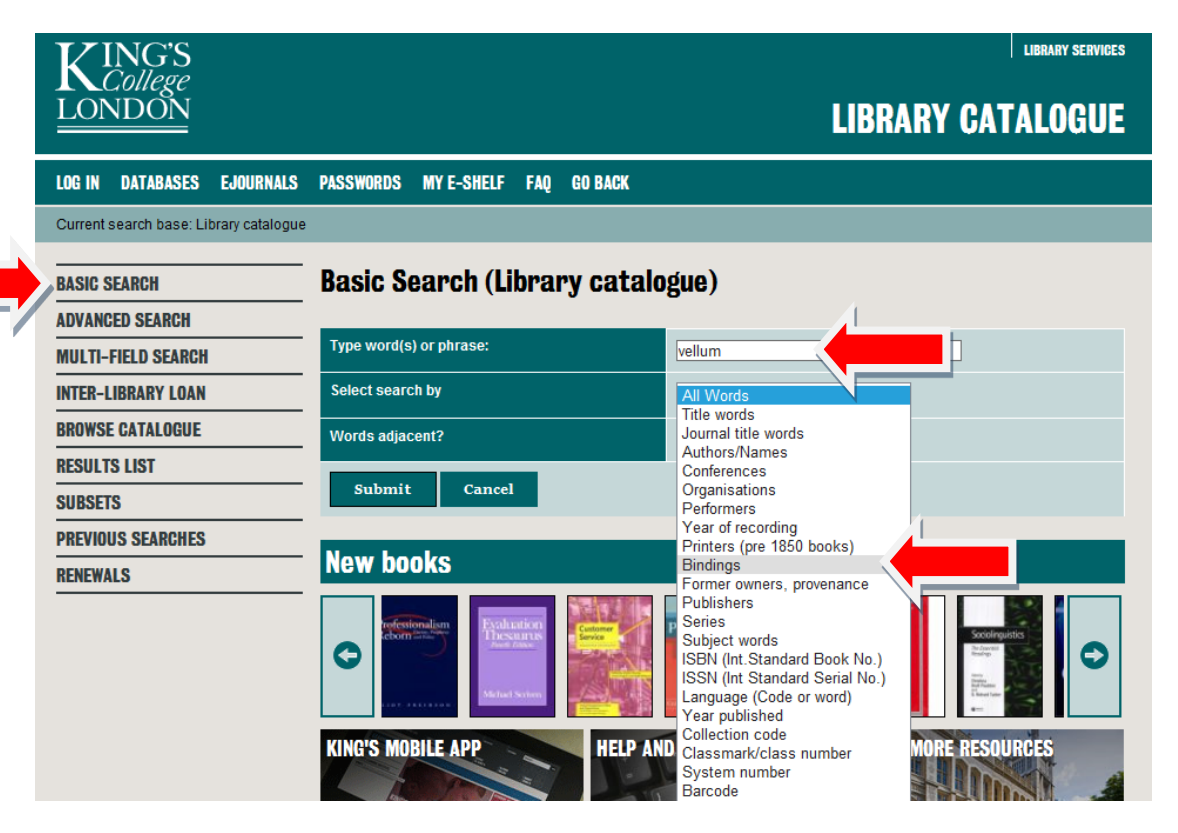

• Limit by date range or re-order from earliest date of publication to most recent as shown in previous examples

| College<br>LONDON                      |         |          |                                                                                                    |                                                                                                    |                                                                                                    | l    | .IBRARY CA                                | TALO           | GUE            |
|----------------------------------------|---------|----------|----------------------------------------------------------------------------------------------------|----------------------------------------------------------------------------------------------------|----------------------------------------------------------------------------------------------------|------|-------------------------------------------|----------------|----------------|
| LOG IN DATABASES EJOURNALS             | PASSV   | ORDS     | MY E-SHELF                                                                                                    | FAQ                                                                                                    | GO BACK                                                                                                    |      |                                           |                |                |
| Current search base: Library catalogue |         |          |                                                                                                    |                                                                                                    |                                                                                                    |      |                                           |                |                |
| BASIC SEARCH                           | Click u | Inderlin | ed column head                                                                                                    | ers to s                                                                                                    | sort by Full record or Year                                                                                                    |      |                                           |                |                |
| ADVANCED SEARCH                        | Reco    | rds 1 -  | 20 of 71                                                                                                    |                                                                                                    | Jump to #                                                                                                    | Go   | $\bigcirc \bigcirc$                       | Options        |                |
| MULTI-FIELD SEARCH                     |         |          |                                                                                                    |                                                                                                    |                                                                                                    |      |                                           |                |                |
| INTER-LIBRARY LOAN                     | no.     |          | Full Record                                                                                                    |                                                                                                    |                                                                                                    | Year |                                           |                | Cover<br>Image |
| BROWSE CATALOGUE                       | 1       |          | The capitulatio                                                                                                    | ns and                                                                                                    | articles of peace between                                                                                                    | 18uu | Foyle Special Collecti                    | ons( 1/        |                |
| RESULTS LIST                           |         |          | Great Britain a<br>upon, augmen<br>and finally con                                                                                                    | nd the (<br>ited, an<br>firmed                                                                                                    | Ottoman Empire, as agreed<br>d altered at different periods,<br>by the treaty of peace                                                                                                    |      | <u>0)</u>                                 |                |                |
| SUBSETS                                |         |          | concluded at the                                                                                                    | ne Daro<br>Iblisheo                                                                                                    | danelles in 1809 : reprinted<br>d by the Levant Company in                                                                                                    |      |                                           |                |                |
| PREVIOUS SEARCHES                      |         |          | <u>1820.</u>                                                                                                    |                                                                                                    |                                                                                                    |      |                                           |                |                |
| RENEWALS                               | 2       |          | Levant Compa<br>Charles the 2r                                                                                                    | ny's ch<br>1d 1660                                                                                                    | larter confirmed by King<br>) [manuscript]                                                                                                    | 18uu | Foyle Special Collecti<br>0)              | <u>ons( 1/</u> | •              |
|                                        | 3       |          | Nouum Testar<br>antehac diilqee<br>recognitulmi :<br>solum ad Grae<br>multoruim] uti<br>luel ueteruim]<br>postremo ad p<br>citationem, em<br>praecipue Oric<br>Chrysostomi, d<br>Cypriani, Ambi<br>annotationibus<br>locupletaiis, q | mentun<br>ntius at<br>eenefn<br>eeam u<br>usqfue<br>simul 8<br>probatis<br>pefn]dat<br>genis, A<br>Cyrilli, T<br>rosii, Hi<br>s recog<br>s recog<br>uae lect | nomne, multo quam<br>o Erasmo Roterodamo<br>idatum act translatum, non<br>eritatelimi uerum etiam ad<br>li linguae codicum, eorumg<br>temelnidatorum fidem,<br>simorulmi autorum<br>tonem & interpretationelmi,<br>thanasi, Nazianzeni,<br>Theophyladi, Hieronymi,<br>lilarii, Augustini, una culimi<br>lintis ac magna accessione<br>torem doceant guid gua | 1519 | <u>Fovie Special Collecti</u><br><u>0</u> | <u>ons( 1/</u> | •              |